# HeartCode PALS at Nationwide **Children's** Hospital

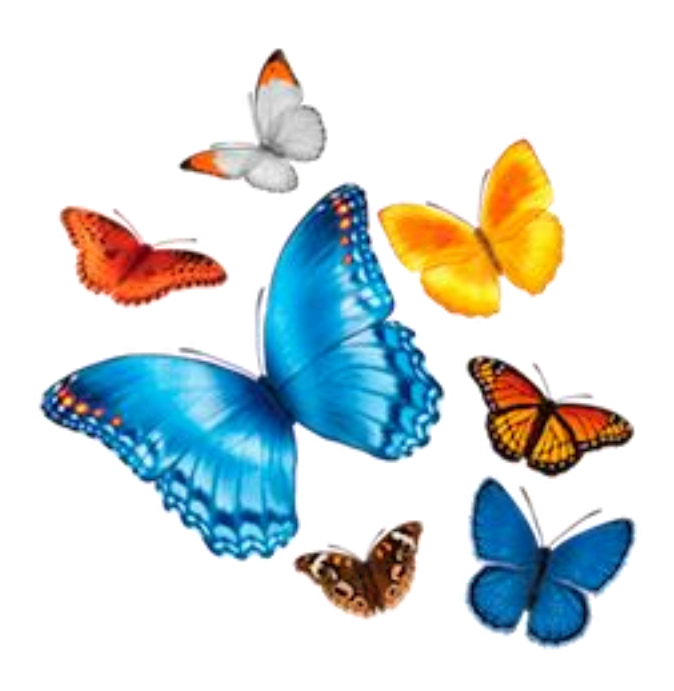

Tips for Registration, Completion, CE's, and eCards

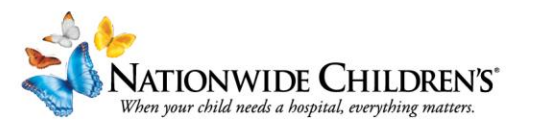

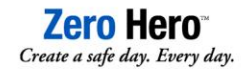

## What is the HeartCode PALS Course?

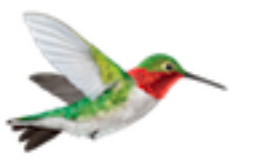

- PALS stands for Pediatric Advanced Life Support
- The hybrid HeartCode course is available for new providers AND returning renewals.
- This class consists of an online adaptive-learning course (allow 4-8 hours to complete), followed by an in-person skills session
- The skills session will take 1 hour to complete; assigned time will be emailed 1 week prior to class.

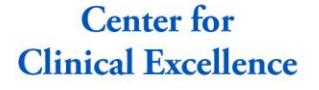

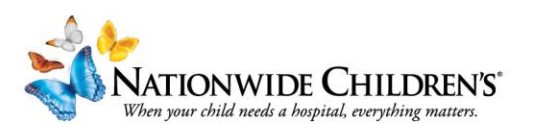

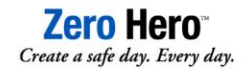

## HeartCode PALS Enrollment:

### https://nationwidechildrens.enrollware.com/schedule

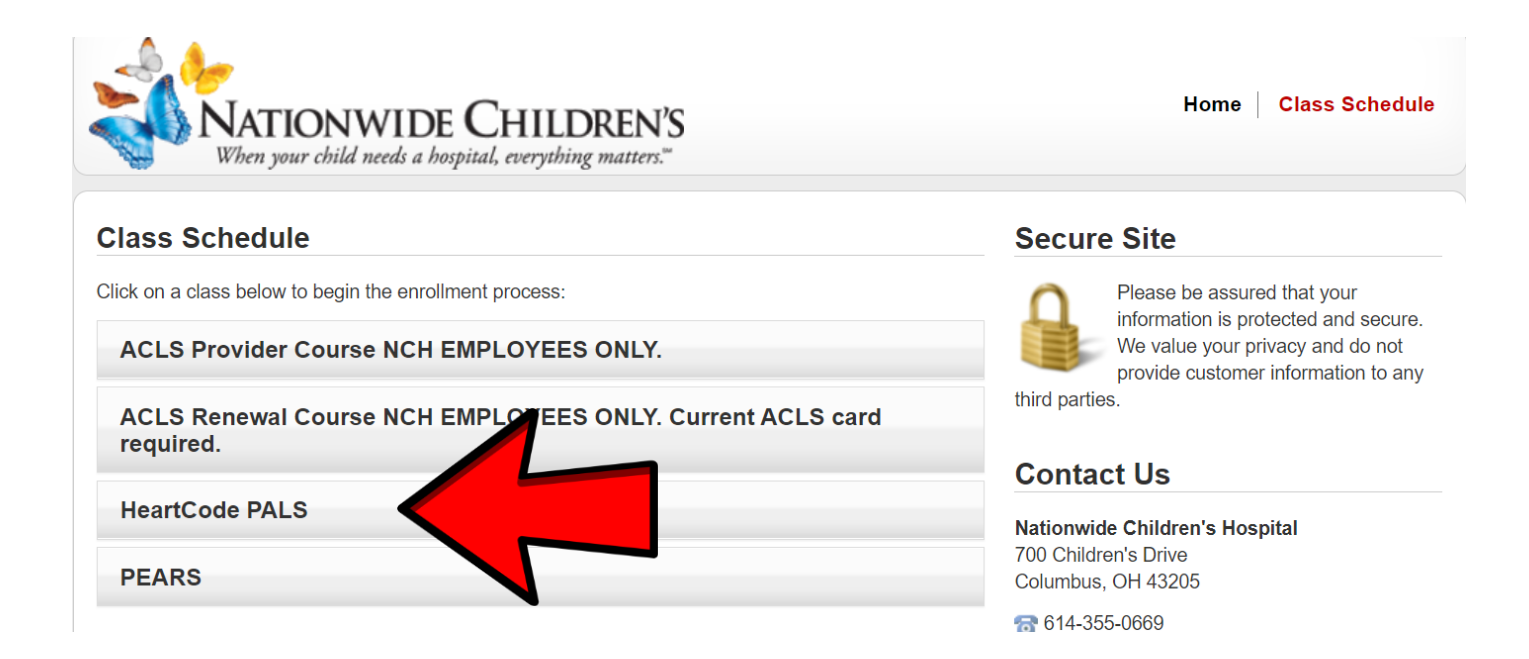

# The HeartCode PALS course is the SAME for new providers and renewals

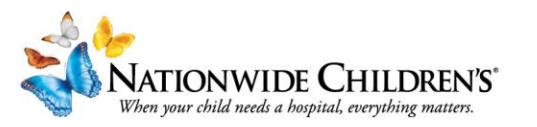

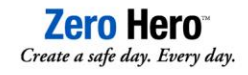

# Choose a course date from the selected options and proceed with registration.

### This is the date you will complete your skills session!

#### **Class Enrollment**

Please complete the following form to reserve your space in this class. You will have an opportunity to review and edit your information after submitting this page.

| <b>Class Information</b>             |                                        |
|--------------------------------------|----------------------------------------|
| Course:                              | HeartCode PALS                         |
| Date/Time:                           | Thu 3/25/2021 from 8:00 AM to 11:00 AM |
| Location:                            | NCH Sim Center                         |
| Class Price:                         | \$200.00                               |
| Promo Code:<br>(if one was supplied) |                                        |
|                                      | Accepted                               |
| Student Information                  |                                        |
| First Name:                          | Erin                                   |
| Last Name:                           | Adamik                                 |
|                                      |                                        |

Skills sessions will be broken into 1 hour groups- times/groups will be emailed 1 week prior to class.

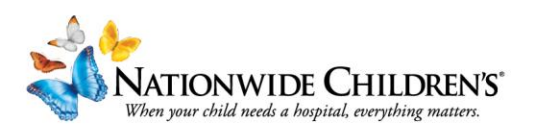

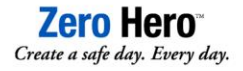

## You will receive an email confirmation of your registration. DO NOT DELETE THIS EMAIL!!

## Your course link is included in this email!

| Natio                                                                                                  | nwide Children's Hospital Education <do_not_reply@enrollware.com></do_not_reply@enrollware.com> | Click on the course                                       |  |  |  |
|----------------------------------------------------------------------------------------------------|-------------------------------------------------------------------------------------------------|-----------------------------------------------------------|--|--|--|
| Your<br>Retention Policy N                                                                             | Training Confirmation and COURSE LINK                                                           | link in your Training                                     |  |  |  |
| Flag for follow u                                                                                      | p. Completed on Friday, July 10, 2020.                                                          | Confirmation email,                                       |  |  |  |
| Dear Erin Adamik,<br>Thank you for your registration for the following class:                          |                                                                                                 | or copy and paste the<br>link into<br>Chrome/Edge/Safari/ |  |  |  |
| Class: HeartCode PALS                                                                                  |                                                                                                 | Firefox                                                   |  |  |  |
| Class Date:                                                                                            | Tue 5/5/2020 from 8:00 AM to 11:00 AM                                                           |                                                           |  |  |  |
| Course Link https://elearning.heart.org/course_enrolment?course=22&code=MTg5NTA3NDk=&rand=MTg5NTA3NDk= |                                                                                                 |                                                           |  |  |  |
| Receipt:                                                                                               | Click Here                                                                                      |                                                           |  |  |  |
|                                                                                                    |                                                                                                 |                                                           |  |  |  |

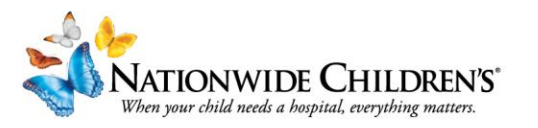

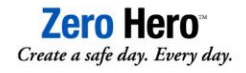

## Activate your course and you're ready to go!

Pediatric Advanced Life Support (PALS)

HOME > COURSES > HEARTCODE ® PALS ONLINEDETAILS

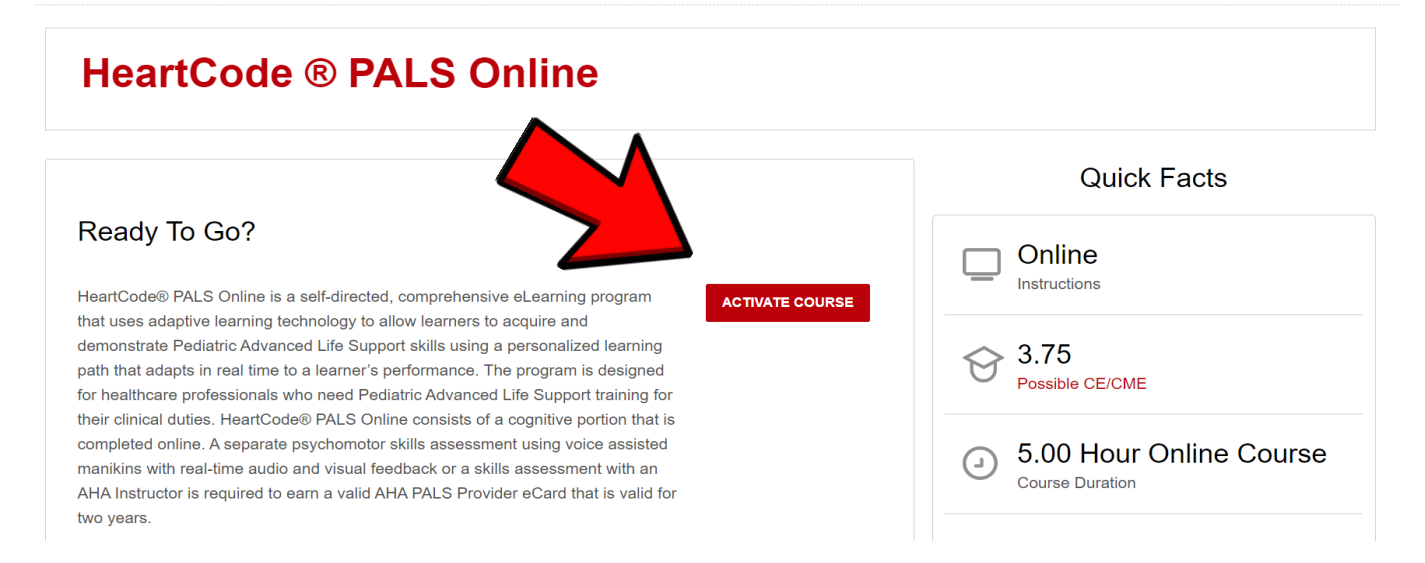

Please note, once a course is activated, it becomes NONREFUNDABLE

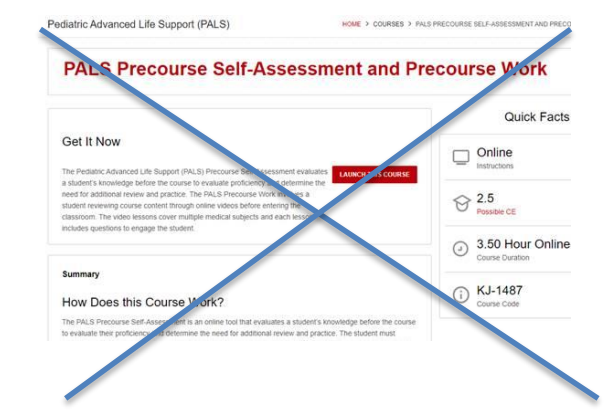

\*Make sure you are completing the HeartCode PALS course, NOT the PALS Precourse Work!

Center for Clinical Excellence

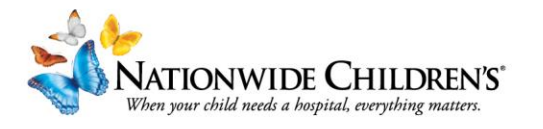

**Zero Hero**<sup>™</sup> Create a safe day. Every day.

## An Adaptive e-Learning Experience

(adapts continuously based on performance and self-reported confidence level)

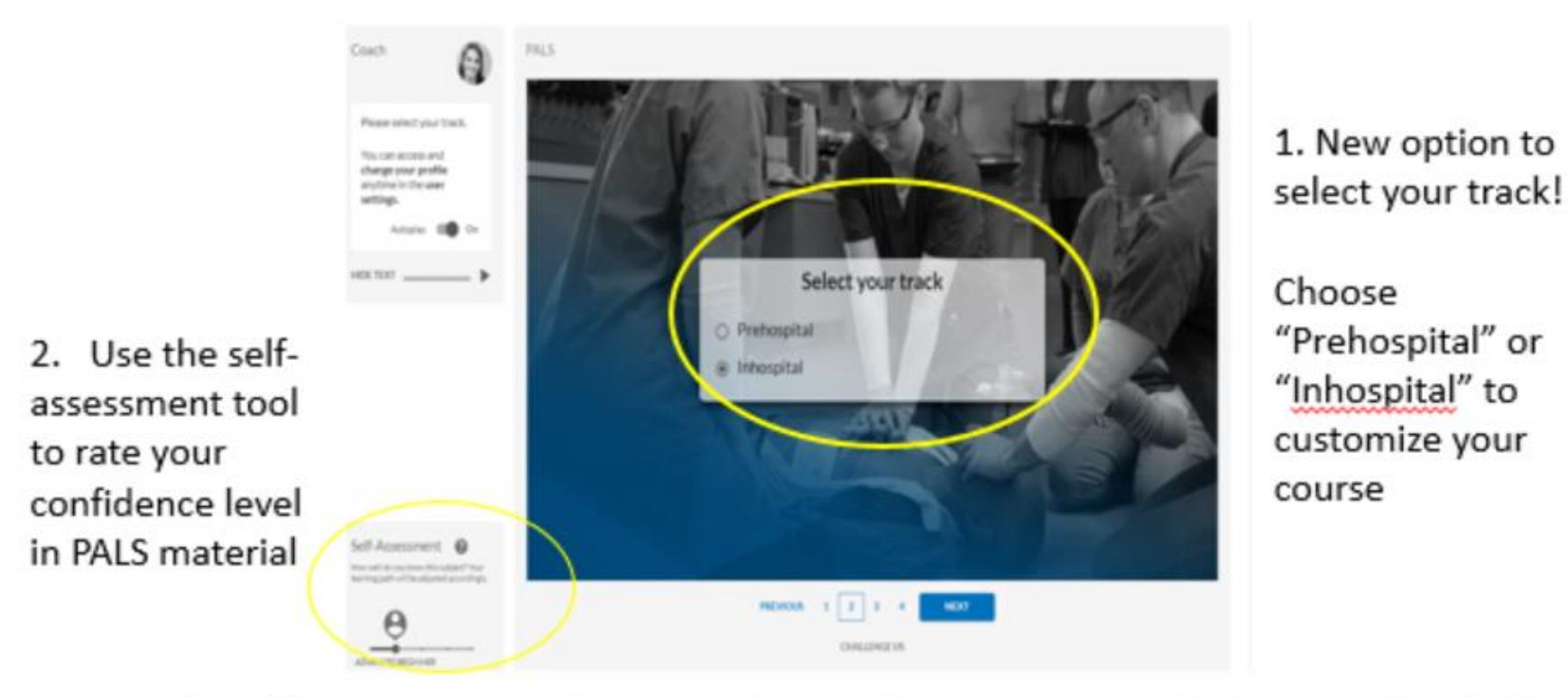

By using the self-assessment tool, you can choose if you are a novice (will explain first before asking questions) up to expert (means you will receive less help, but if you know the material, you will move through the course faster). Regardless of the settings, the course will adjust to your needs.

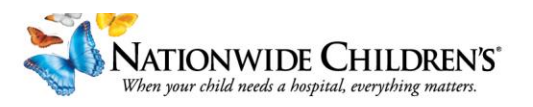

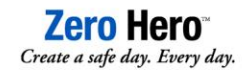

#### HOW TO ASSESS FOR HYPOVOLEMIC SHOCK

Hypovolemic shock refers to a clinical state of reduced intravascular volume. The most common type of shock in pediatric patients can be caused by extravascular fluid loss such as diarrhea or dehydration as well as intravascular volume losses such as hemorrhage. The physiology of hypovolemic shock is characterized by decreased preload leading to reduced stroke volume and low cardiac output. Tachycardia, increased SVR, and increased cardiac contractility are the main compensatory mechanisms.

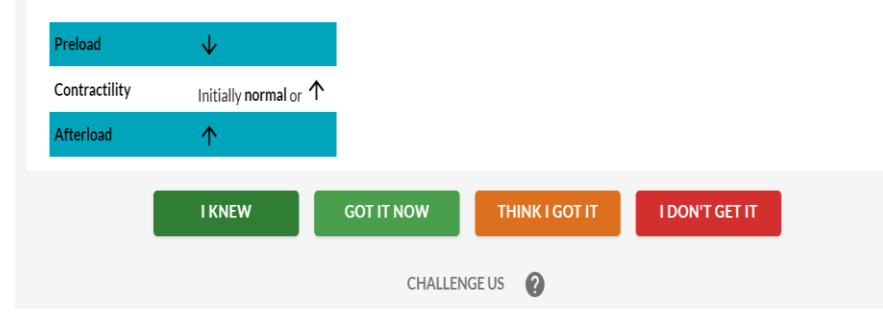

## As you move through the course, you will respond to each topic with how comfortable you are with the material

#### 2-PERSON BAG-MASK VENTILATION TECHNIQUE

If 2 healthcare providers are available to perform bag-mask ventilation, one provider uses both hands to open the airway and keep the mask sealed to the child's face and the other provider squeezes the bag.

Both providers should ensure that chest rise is visible. Be careful to avoid delivering too large a tidal volume, which may result in excessive ventilation.

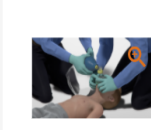

I KNEW GC

GOT IT NOW

THINK I GOT IT

I DON'T GET IT

Center for Clinical Excellence

DUVETAN

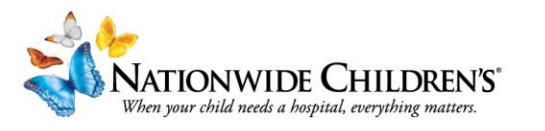

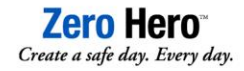

| Rather than a final test, you will |
|------------------------------------|
| be given questions throughout      |
| the course                         |

Under what circumstance should you use an oropharyngeal a

I KNOW IT

CHOOSE THE CORRECT ANSWER

The child may be semiconscious

The child must be unconscious

The child should have a gag reflex

The child may be conscious

|                                  | What can happen if the <b>oropharyngeal airway is too large</b> ? |                                      |             |  |
|----------------------------------|-------------------------------------------------------------------|--------------------------------------|-------------|--|
| l test, you will<br>s throughout | CHOOSE THE CORRECT ANSWER                                         |                                      |             |  |
|                                  | It can block the airway.                                          |                                      |             |  |
|                                  | It can push the tongue to the back of the throat.                 |                                      |             |  |
|                                  | It will open the airway.                                          |                                      |             |  |
|                                  | It may cause vomiting.                                            |                                      |             |  |
|                                  | I KNOW IT                                                         | THINK I KNOW IT NOT SURE             | NO IDEA     |  |
| opharyngeal airway?              |                                                                   |                                      |             |  |
|                                  |                                                                   | When answering                       | , you will  |  |
|                                  |                                                                   | also rate your col<br>your knowledge | ntidence in |  |
| THINK I KNOW IT NOT SURE         | NO IDEA                                                           |                                      |             |  |

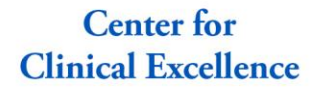

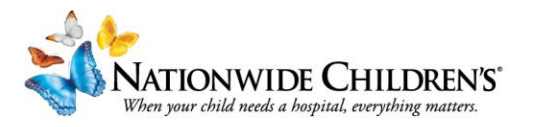

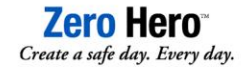

No physical PALS manual? No Problem! The updated PALS Provider manual is available by clicking the links above your Coach.

A separate page in your browser will be opened when you select the Provider manual, so you can flip between the manual and the course!

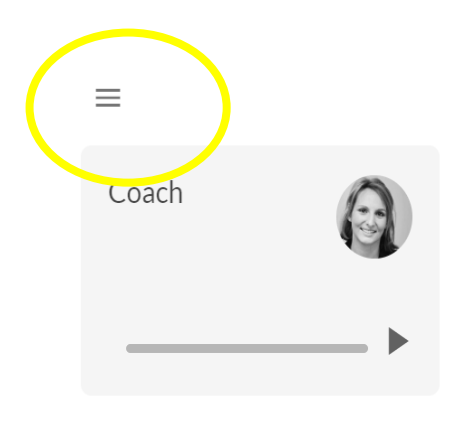

| e of                     | Contents Notes Bookmarks Highlights |   |  |  |
|--------------------------|-------------------------------------|---|--|--|
| rch in Table Of Contents |                                     |   |  |  |
| arch                     |                                     |   |  |  |
|                          |                                     |   |  |  |
| M                        | Front Matter                        | Î |  |  |
| М                        | Media                               |   |  |  |
| P1                       | Part 1: Course Overview             |   |  |  |
| 2                        | Part 2: Review of BLS and AED f     |   |  |  |
| 93                       | Part 3: High-Performance Teams      |   |  |  |
| 94                       | Part 4: Systematic Approach to t    |   |  |  |
| Þ5                       | Part 5: Recognizing and Managi      |   |  |  |
|                          |                                     |   |  |  |
|                          |                                     |   |  |  |

#### Pediatric Advanced Life Support Provider Manual

Conditions such as fever, infection, injury, respiratory distress, and pain may contribute to shock by increasing tissue demand for O<sub>2</sub> and nutrients. Whether due to inadequate supply, increased demand, or a combination of both, O<sub>2</sub> and nutrient delivery to the tissues is inadequate relative to metabolic needs. Inadequate tissue perfusion can lead to tissue hypoxia, anaerobic metabolism, accumulating lactic acid and CO<sub>2</sub>, irreversible cell damage, and, ultimately, organ damage. Death may then result rapidly from cardiovascular collapse or more slowly from multiorgan failure.

#### Critical Concepts: Goal for Treating Shock

When treating shock, the goal is to improve systemic perfusion and O2 delivery to help prevent end-organ injury and stop the progression to cardiopulmonary failure and cardiac arrest.

#### Pathophysiology of Shock

The major function of the cardiopulmonary system is to deliver O<sub>2</sub> to body tissues and remove metabolic by-products of cellular metabolism (primarily CO<sub>2</sub>). When O<sub>2</sub> delivery cannot adequately meet tissue demand, cells use anaerobic metabolism to produce energy, but this generates lactic acid as a by-product. Anaerobic metabolism can only maintain limited cell function. Unless O<sub>2</sub> delivery is restored, organ dysfunction or failure will result.

### **63**

#### Critical Concepts: Central Venous O<sub>2</sub> Saturation (ScvO<sub>2</sub>) and Cardiac Output

In healthy children with normal metabolic demand, the arterial blood contains more  $O_2$  than the tissues need. If demand increases and/or  $O_2$  delivery decreases, the tissues will extract a greater percent of the  $O_2$  delivered. This results in reduced  $O_2$  saturation in the venous blood returning to the heart. The ScvO<sub>2</sub>, therefore, can be used to assess the balance between  $O_2$  delivery and demand. If metabolic demand and  $O_2$  content are unchanged, a decreased ScvO<sub>2</sub> indicates a fall in cardiac output and, therefore, a fall in  $O_2$  delivered to the tissues. In addition, greater extraction of  $O_2$  occurs as the result of reduced delivery.

#### Components of Tissue Oxygen Delivery

Adequate tissue O2 delivery (Figure 39) depends on

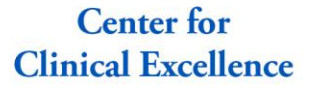

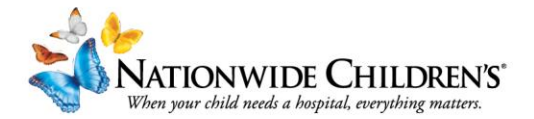

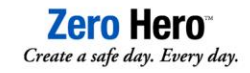

L N

After completing the main course content, you will encounter scenarios and answer a series of related questions.

✓ Upper airway obstruction, lower airway obstruction, disordered control of breathing, hypovolemic shock, septic shock, obstructive shock, bradycardia, tachycardia with a pulse, megacode

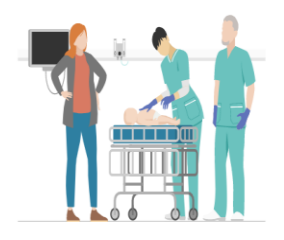

#### Introduction

You are part of a rapid response team that is called for a 6-month-old infant who was admitted after having seizures, which resolved spontaneously, but now has a slow respiratory rate with minimal chest rise and does not react to his mother's voice or to noises in the environment.

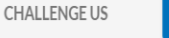

NEXT

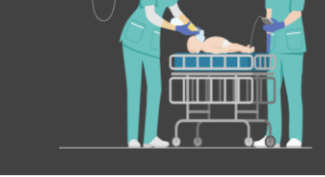

NO IDEA

What should be the initial steps to improve ventilation?

chest rise and there is poor air entry bilaterally.

The patient's vital signs are HR 146/min, BP 88/56 mm Hg, RR 12/min, SpO<sub>2</sub> 80% on room air, and temperature 39.7°C (103.5°F). While attempting to ventilate the patient, you notice that initially there is no

CHOOSE THE CORRECT ANSWER Change the bag-mask device to a nonrebreathing mask Initiate nebulizer treatment Call for physician to intubate the patient Reposition and reopen the airway, attempt to lift the jaw, verify mask size, and ensure a tight face mask seal THINK I KNOW IT

NOT SURE

TIP!

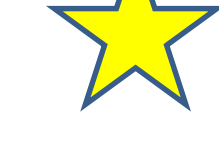

Read the scenario introductions carefully. They contain pertinent vital signs and background information. Click too fast, and the following questions may be difficult to answer

Center for **Clinical Excellence** 

I KNOW IT

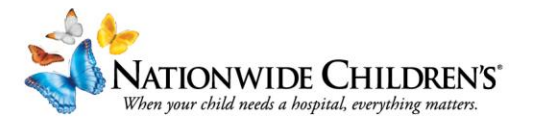

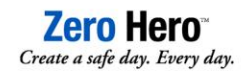

#### Your score is 75%

You will need to attempt completing the steps of the Management of Upper Airway Obstruction one more time.

NEXT

Select NEXT to retry the questions you missed.

#### Provider Manual

CHALLENGE US

You must receive a score of 100% on each scenario to progress.

No stress! You will be directed to retry the missed questions until you've completed the scenario.

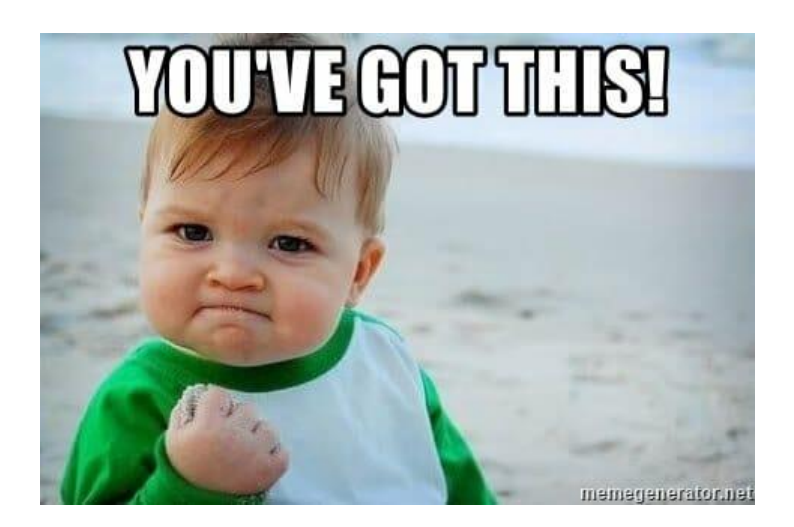

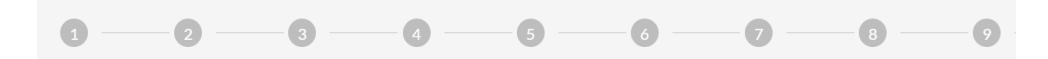

#### Your score is 100%

Congratulations! You successfully completed steps of the Management of Upper Airway Obstruction.

Select NEXT to continue with the program.

If you wish to review the questions, click on the question numbers above.

CHALLENGE US

NEXT

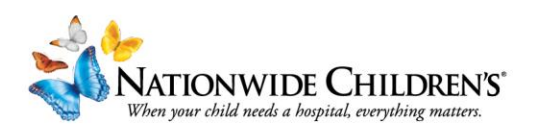

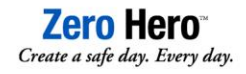

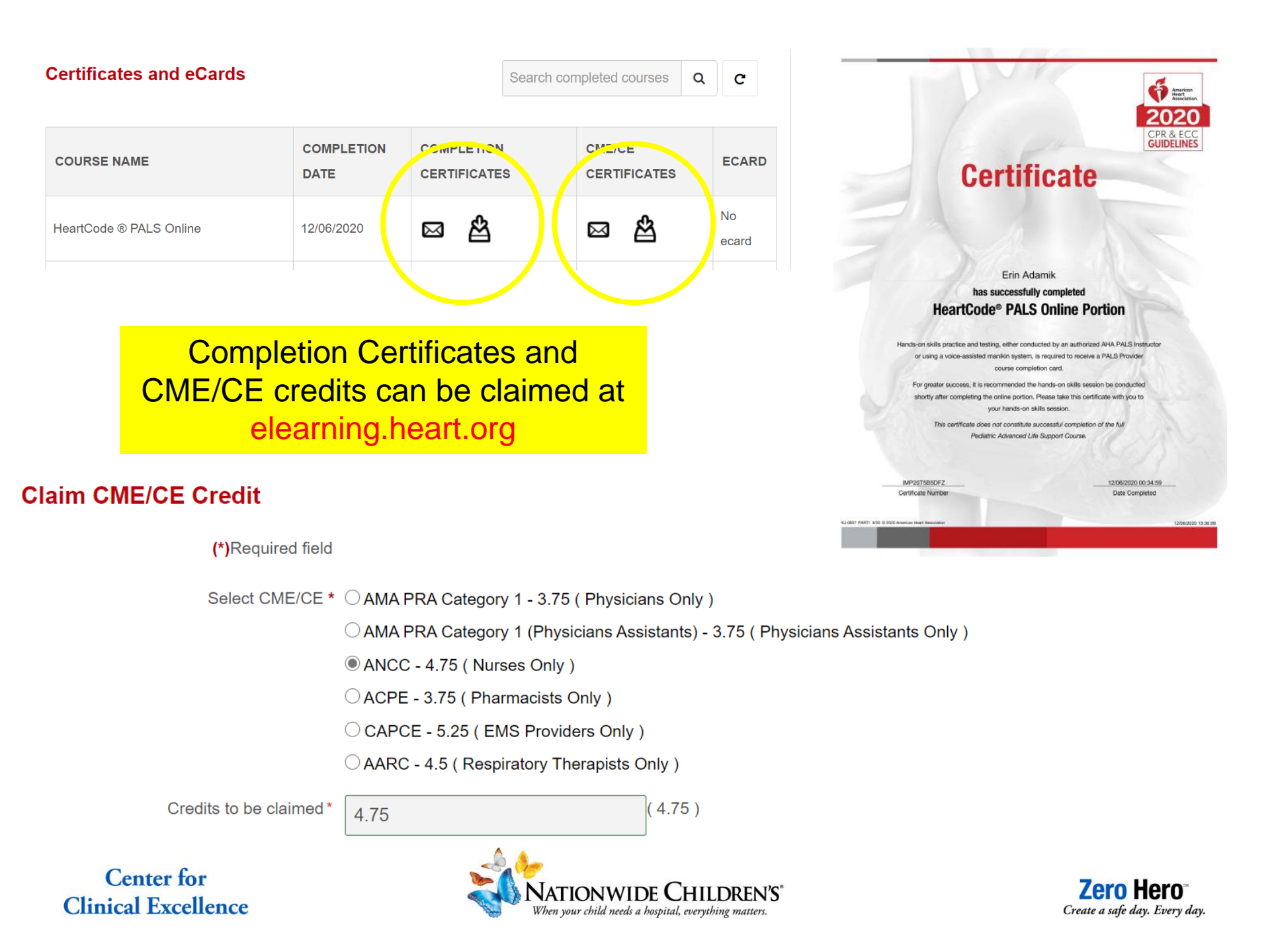

Once you have completed the course and taken the exam and evaluation, you **MUST** bring your completion certificate to your skills session. You will not be permitted to complete the skills check off without your certificate!!

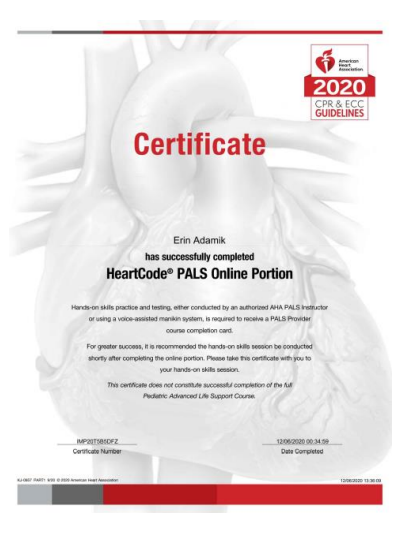

Classroom skills sessions are completed at 520 Butterfly Gardens Drive (NCH Conference Center, Room CD 2.5).

## Stations include:

Respiratory/ BMV/ Airway

BLS/AED- infant and pediatric

EZ-IO/ Push-Pull/ Shock

Cardiac/Zoll

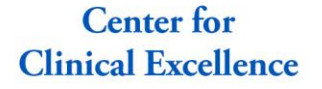

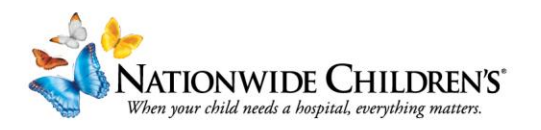

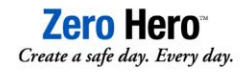

## 520 Butterfly Gardens Drive (NCH Conference Center)

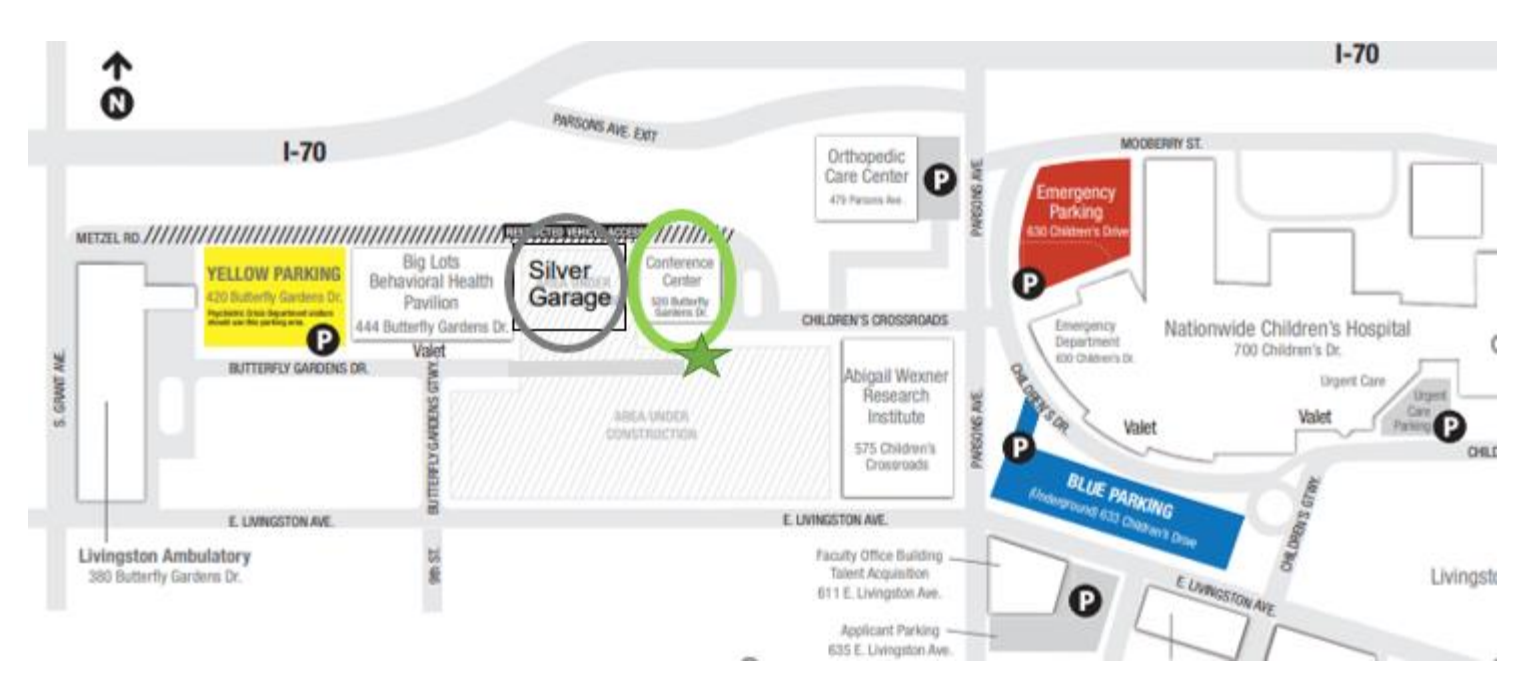

Non-Employees should park in the Silver parking garage (\$2/exit)

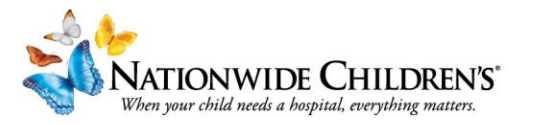

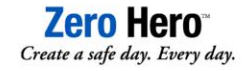

## Where's My eCard?

1. You will receive an email from <u>ecards@heart.org</u> with the subject "Claim your AHA eCard". Open the email and claim your ecard

| Dear Erin Adamik,                                                                                                    |
|----------------------------------------------------------------------------------------------------|
| Congratulations on completing your Amorican Heart Association training!                                                         |
| You have been issued an eCard. <u>Click here to claim your eCard.</u>                                                           |
| If clicking above does not open the correct web page for claiming your eCard, copy and paste this URL into your browser window. |
|                                                                                                    |

2. Complete your class survey

#### Rate your AHA Class

Please answer the questions below to claim to your AHA eCard.

1. I would recommend HeartCode as a program that helped me learn.

 $\bigcirc$  Strongly disagree  $\bigcirc$  Disagree  $\bigcirc$  Neither agree nor disagree  $\bigcirc$  Agree  $\bigcirc$  Strongly agree

2. I am confident in my ability to perform resuscitation skills/techniques when needed. ○ Strongly disagree ○ Disagree ○ Neither agree nor disagree ○ Agree ○ Strongly agree

3. I received feedback that improved my hands-on skills.

 $\odot$  Strongly disagree  $\odot$  Disagree  $\odot$  Neither agree nor disagree  $\bigcirc$  Agree  $\bigcirc$  Strongly agree

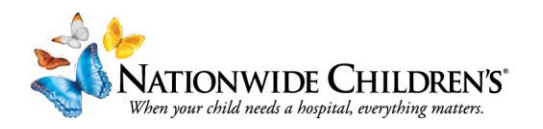

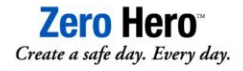

## Frequently Asked Questions and Troubleshooting:

- I need to reschedule my skills check-off. Do not re-register as this will create a duplicate fee. Email <u>CPRCommunications @nationwidechildrens.org</u> and we can manually move your course.
- I'm having trouble with my online course. Check your web browser: PALS works best with Chrome, Edge, Safari, or Firefox should also work. NO Internet Explorer! With further questions, reach out to the AHA, 1-888-242-8883
- ✓ Where do I claim continuing education? Log into elearning.heart.org, under your name select "classes". Find your class and click the pencil under "CME/CE Credits"
- ✓ I can't find my Course Completion Certificate. Log into elearning.heart.org, under your name select "classes". Find your course and make sure you have completed the survey. After the survey, you can select the certificate.

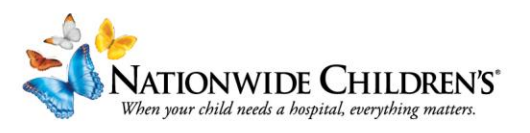

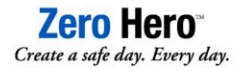

## Contact Us!

### **NCH Simulation & Outreach Team**

614-355-0669 <u>CPRCommunications@nationwidechildrens.org</u>

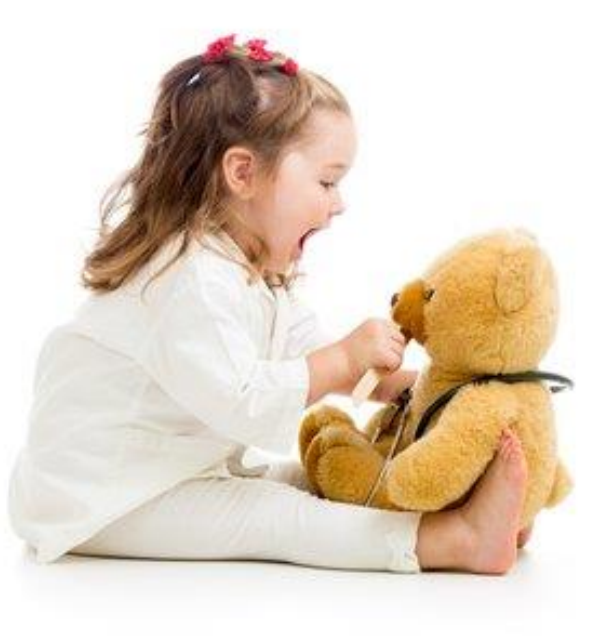

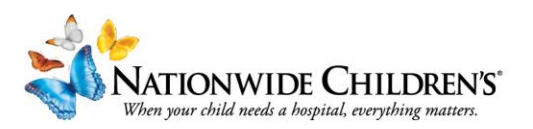

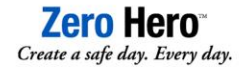